# HƯỚNG DẪN ĐĂNG KÝ TUYỂN SINH TRỰC TUYẾN QUA HỆ THỐNG TUYỂN SINH ĐẦU CẤP THÀNH PHỐ NĂM HỌC 2025-2026

## ĐĂNG KÝ TRƯỜNG TIÊN TIẾN, HỘI NHẬP QUỐC TẾ VÀ TRƯỜNG CÓ CHƯƠNG TRÌNH ĐẶC THÙ

(từ ngày 24/05/2025 đến ngày 29/05/2025)

(dành cho cha mẹ học sinh)

#### 1. Mục đích

Hướng dẫn cha mẹ học sinh (CMHS) thực hiện đăng ký xét tuyển vào các đơn vị trường tiên tiến, hội nhập quốc tế và các trường có chương trình đặc thù trên hệ thống tuyển sinh đầu cấp của Thành phố. Thời gian đăng ký: **từ ngày 24/5/2025 đến 17 giờ ngày 29/5/2025**.

Lưu ý: trường hợp học sinh không có tên trong danh sách trúng tuyển vào các trường có chương trình đặc thù thì sẽ được bố trí vào các trường thuộc khu vực đã đăng ký trong giai đoạn từ ngày 15/5/2025 đến ngày 19/5/2025.

#### 2. Các bước đăng ký

**Bước 1:** Cha mẹ học sinh (CMHS) sử dụng trình duyệt web Chrome, Cốc cốc, Safari,... và truy cập vào địa chỉ: <u>https://tuyensinhdaucap.hcm.edu.vn/</u>

**Bước 2:** Tại màn hình trang chủ, CMHS lưu ý đọc kỹ các phần thông tin về quy định, thông tin, hướng dẫn đăng ký tuyển sinh.

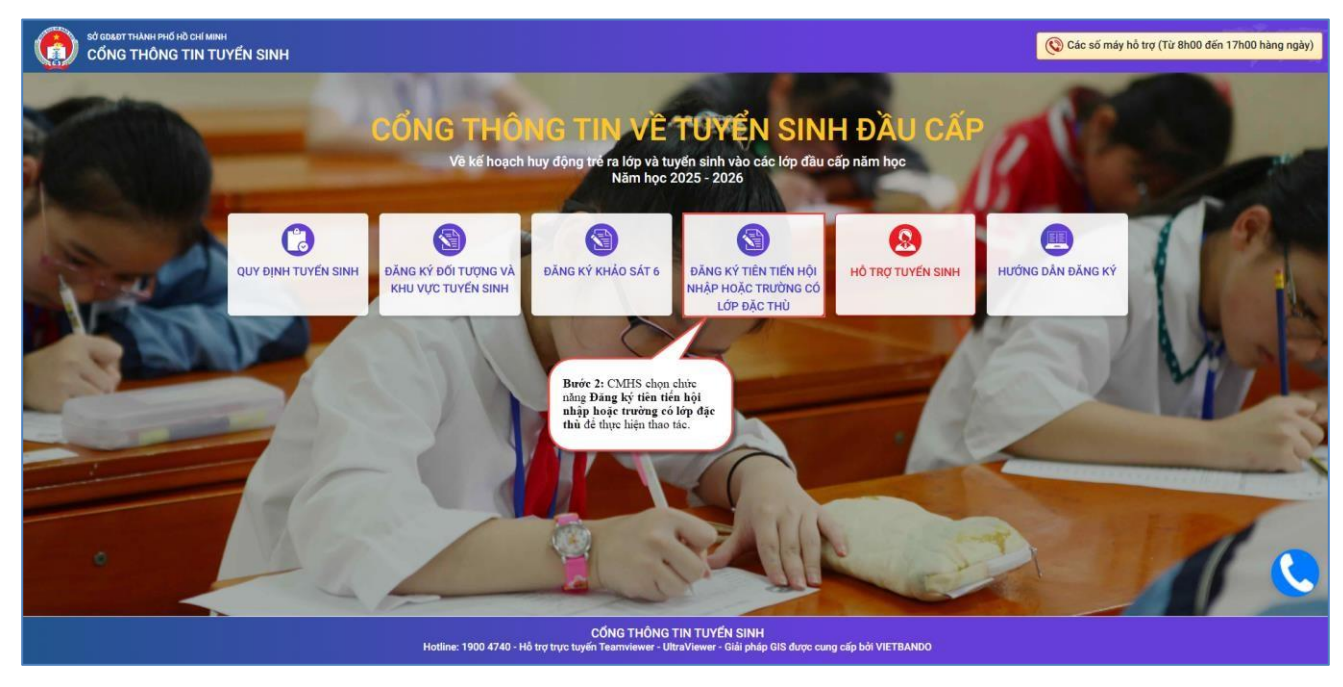

**Bước 3**: CMHS chọn chức năng **[Đăng ký tiên tiến hội nhập hoặc trường có lớp đặc thù],** giao diện hiển thị các Phòng GD&ĐT tuyển sinh loại trường tiên tiến hội nhập, CMHS kiểm tra thông tin trường tuyển sinh và nhấn nút **[Đăng ký].** 

Chọn nút chức năng [Đăng ký] tại Phòng giáo dục và đào tạo đăng ký xét tuyển.

| Tiên tiến hội nhập hoặc                           | Phòng giáo dục và đào tạo quận                                                                                                    | Đăng ký                            |
|---------------------------------------------------|----------------------------------------------------------------------------------------------------|------------------------------------|
| trường có lớp đặc thù                             | <ul> <li>Danh sách trường và thời gian tuyên sinh</li> <li>TH</li></ul>                                                                                                    | 1                                  |
| Burge 2: CMUS three high                          | THCS : Từ 00 giờ 00 phút ngày 2025 đến 00 giờ 00 phút ngày                                                                                                    |                                    |
| kiêm tra thông tin và thời                        | 2025<br>• THCS : Từ 08 giờ 00 phút ngày 2025 đến 00 giờ 00 phút ngày                                                                                                    | CMHS chọn nút<br>chức năng Đăng ký |
| gian tuyên sinh của từng<br>trường - Phòng GD&ĐT. | 2025                                                                                                    |                                    |
|                                                   |                                                                                                    |                                    |
|                                                   |                                                                                                    |                                    |
| Tiên tiến hội nhận hoặc                           | A Dhàng giáo dực và đào tạo guập                                                                                                    |                                    |
| Tiên tiến hội nhập hoặc<br>trường có lớn đặc thù  | Phòng giáo dục và đào tạo quận     Danh sách trường và thời gian tuyển sinh                                                                                                    | Đăng ký                            |
| Tiên tiến hội nhập hoặc<br>trường có lớp đặc thù  | <ul> <li>Phòng giáo dục và đào tạo quận</li> <li>Danh sách trường và thời gian tuyển sinh</li> <li>Trường</li> <li>Từ 00 giờ 00 phút ngày</li> <li>/2025 đến 00 giờ</li> </ul>                                                                                                    | Đăng ký                            |
| Tiên tiến hội nhập hoặc<br>trường có lớp đặc thù  | <ul> <li>Phòng giáo dục và đào tạo quận</li> <li>Danh sách trường và thời gian tuyển sinh</li> <li>Trường</li> <li>: Từ 00 giờ 00 phút ngày</li> <li>/2025 đến 00 giờ</li> </ul>                                                                                                    | Đăng ký                            |
| Tiên tiến hội nhập hoặc<br>trường có lớp đặc thù  | <ul> <li>Phòng giáo dục và đào tạo quận</li> <li>Danh sách trường và thời gian tuyển sinh</li> <li>Trường</li> <li>: Từ 00 giờ 00 phút ngày</li> <li>/2025</li> <li>TH</li> <li>: Từ 00 giờ 00 phút ngày</li> <li>/2025</li> </ul>                                                                                                 | Đăng ký                            |
| Tiên tiến hội nhập hoặc<br>trường có lớp đặc thù  | Phòng giáo dục và đào tạo quận Danh sách trường và thời gian tuyến sinh Trường Trừ 00 giờ 00 phút ngày /2025 đến 00 giờ 00 phút ngày 2025 1 TH 170 00 iờ 00 phút ngày (2025 đến 00 giờ 00 phút ngày (2025 đến 00 giờ 00 phút ngày (2025 đến 00 giờ 00 phút ngày (2025 đến 00 giờ 00 phút ngày                                      | Đăng k                             |
| Tiên tiến hội nhập hoặc<br>trường có lớp đặc thù  | <ul> <li>Phòng giáo dục và đào tạo quận</li> <li>Danh sách trường và thời gian tuyến sinh</li> <li>Trường : Từ 00 giờ 00 phút ngày /2025 đến 00 giờ 00 phút ngày 2025</li> <li>TH : Từ 00 giờ 00 phút ngày /2025 đến 00 giờ 00 phút ngày /2025</li> <li>TH : Từ 00 giờ 00 phút ngày /2025 đến 00 giờ 00 phút ngày /2025</li> </ul> | Đăng ký                            |

**Bước 4:** CMHS thực hiện nhập Số định danh cá nhân và Mật khẩu đã được cung cấp để thực hiện đăng ký xét tuyển.

|                                                                     | Quy định<br>tuyển sinh                                                                         | Đăng ký đối tượng và khu vực<br>tuyển sinh | Đăng ký khảo<br>sát 6 | Đăng ký tiên tiến h<br>có lớp | ội nhập hoặc trường<br>đặc thủ                                                            | Tra cứu<br>tuyển sinh                                                                   | Hồ trợ<br>tuyển sinh                                                                | Hướng dẫn<br>đăng ký   |
|---------------------------------------------------------------------|------------------------------------------------------------------------------------------------|--------------------------------------------|-----------------------|-------------------------------|-------------------------------------------------------------------------------------------|-----------------------------------------------------------------------------------------|-------------------------------------------------------------------------------------|------------------------|
|                                                                     | PHŲ HUYNH ĐĂNG KÝ TIÊN TIẾN, HỘI NHẬP QUỐC<br>* Số định danh công dân<br>079<br>• Mặt khẩu<br> |                                            |                       | TÉ                            | Bước 4: CMHS<br>Số định đanh ci<br>sinh theo định đạ<br>sinh, Mử: tháng<br>Trường hợp đản | nhập thông tin đã<br>nhân + Mật kh<br>ng DDMMYYY<br>sinh, YYYY: nău<br>sinhập không thả | ng nhập gồm:<br>ầu là ngày tháng<br>Y (trong đó DD:<br>n sinh),<br>h công hoặc là : | g nằm<br>ngày<br>người |
|                                                                     | * Mã bảo vệ                                                                                    |                                            | 136                   | 0                             | nước ngoài, liên l                                                                        | iệ trường cuối cả                                                                       | p để được cấp ti                                                                    | ài khoàn.              |
| CMHS nhập Mã bảo vệ<br>và chọn nới chức năng<br>Tra cứu để đăng ký. |                                                                                                | Tra cứu                                    |                       |                               |                                                                                           |                                                                                         |                                                                                     |                        |

**Bước 5:** Hệ thống hiển thị giao diện **Phiếu đăng ký trường tiên tiến hội nhập quốc tế**, CMHS thực hiện rà soát thông tin hồ sơ cuối cấp học sinh và thực hiện đăng ký.

**Bước 6:** CMHS thực hiện lựa chọn **Loại trường** (Trường tiên tiến hội nhập, Có chương trình tích hợp, ...) và **Danh sách trường** đăng ký xét tuyển.

CMHS theo dõi thông tin tại mục **Cách thức thực hiện** (nếu có) để thực hiện quy trình đăng ký chính xác.

PHIẾU THÔNG TIN HỌC SINH LỚP 1 Đăng ký Về trang chủ PHIẾU ĐĂNG KÝ TRƯỜNG TIÊN TIẾN HÔI NHÂP HOĂC TRƯỜNG CÓ LỚP ĐẶC THÙ A. THÔNG TIN CƯ TRÚ Họ tên học sinh: \* Lại Giới tính: \* Dân tộc: \* NŰ Kinh Ngày sinh: \* Noi sinh: \* /2019 Thành phố Hồ Chí Minh Số định danh cá nhân: \* Lớp: 079 Lá 2 - NƠI Ở HIỆN TẠI (theo VNEID) Tỉnh/Thành phố: \* Quân/Huyên: \* Thành phố Hồ Chí Minh Quận 5 Thị trấn/Phường/Xã: \* Khu phố/Ấp: \* Tổ/Xóm: Phường 02 Khu phố 2 Đường: Số nhà: 16 PHIẾU THÔNG TIN HỌC SINH LỚP 1 Đăng ký Vê trang chủ **B. THÔNG TIN LIÊN HỆ** Bước 9: CMHS rà soát lại toàn bộ thông tin và chọn chức năng Đăng ký để xác Họ tên: \* Vai trò: nhận hoàn thành đẳng ký. Lê Thụy Mę Số điện thoại liên hệ: 090 C. ĐĂNG KÝ TRƯỜNG TIÊN TIẾN HỘI NHẬP HOẶC TRƯỜNG CÓ LỚP ĐẶC THÙ Loại trường: \* Danh sách trường: \* Bước 6: CMHS chọn Trường tiên tiến hội nhập hoặc trường có lớp đặc thù TH trường đăng ký tuyển sinh theo loại hình Tự chủ tài chính Bước 5: CMHS trường đã chọn. thực hiện chon 1 Có chương trình tích hợp trong các loại hình trường tuyển sinh. Bước 7: Đối với từng trường sẽ có các Tiêu chí tuyển sinh: tiêu chí tuyển sinh khác nhau, CMHS tích chọn các tiêu chỉ hồ sơ học sinh đáp ứng, trong đó những tiêu chí có dấu \* là bắt buộc có để đăng ký xét tuyển vào trường. Lưu ý: Những tiêu chí có dấu \* là tiêu chí bắt buộc có để đăng ký xét tuyển vào trường 1 Có kết quả học tập và rèn luyện từ mức Hoàn thành Tốt trở lên \* ~ Có nơi ở hiện nay tại Thành phố Hồ Chí Minh \* 🗸 Tôi xin cam kết khai báo đúng thông tin và chịu trách nhiệm những thông tin trên là chính xác. Bước 8: CMHS xác nhận và nhập Mã bảo vệ. Mã bảo vệ \* GFCN GFCN C

**Bước 7:** Đối với từng trường sẽ có các tiêu chí tuyển sinh khác nhau, CMHS thực hiện *tích chọn các tiêu chí đáp ứng được với yêu cầu của trường tuyển sinh*, trong đó những tiêu chí có dấu \* là tiêu chí bắt buộc có để đăng ký xét tuyển vào trường.

**Bước 8:** CMHS nhập **Mã bảo vệ,** tích chọn **Tôi xin cam kết khai báo đúng thông tin** và kích nút **[Đăng ký]**.

Bước 8: CMHS chọn [Đồng ý] để hoàn thành đăng ký xét tuyển trường tiên tiến hiện đại.

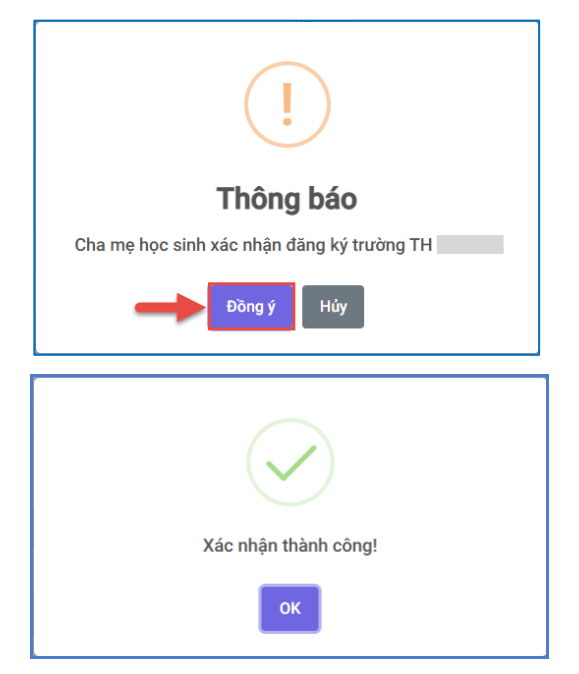

Trong trường hợp CMHS có nguyện vọng thay đổi trường đăng ký tuyển sinh, CMHS thực hiện chọn nút chức năng [Hủy đăng ký] và thực hiện đăng ký lại thông tin trường tiên tiến hiện đại khác.

| ΡΗΙΕΎΟ Φ                                                                               | NG KÝ TRƯỜNG TIÊN TIẾN HỘI NHẬP HOẶC TRƯỜNG CÓ I<br>NG KÝ TRƯỜNG TIÊN TIẾN HỘI NHẬP HOẶC TRƯỜNG CÓ I<br>NG KÝ TRƯỜNG TIÊN SHON ĐỘI NHẬP HOẶC TRƯỜNG CÓ I<br>NG KÝ TRƯỜNG TIÊN TIẾN HỘI NHẬP HOẶC TRƯỜNG CÓ I<br>NG KÝ TRƯỜNG TIÊN SHON ĐỘI NHẬP HOẶC TRƯỜNG CÓ I<br>NG KÝ TRƯỜNG TIÊN SHON ĐỘI NHẬP HOẶC TRƯỜNG CÓ I |
|----------------------------------------------------------------------------------------|----------------------------------------------------------------------------------------------------|
| A. IHUNG IIN CU IRU                                                                    |                                                                                                    |
| A. THONG TIN CU TRU-<br>Họ tên học sinh: *                                             |                                                                                                    |
| A. THUNG TIN CU TRU<br>Họ tên học sinh: *<br>Lại<br>Giới tính: *                       | Dân tộc: *                                                                                                    |
| A. THUNG TIN CU TRU<br>Họ tên học sinh: *<br>Lại<br>Giới tính: *                       | Dân tộc: *<br>Kinh                                                                                                    |
| A. THONG TIN CU TRU<br>Họ tên học sinh: *<br>Lại<br>Giới tính: *<br>NỮ<br>Ngày sinh: * | Dân tộc: *<br>Kinh<br>Nơi sinh: *                                                                                                    |

### THÔNG TIN HỖ TRỢ

| Khu vực               | Thông tin liên hệ hỗ trợ                                                                        |
|-----------------------|-------------------------------------------------------------------------------------------------|
| Quận 5                | Phạm Tuấn Anh: 0964 349 366                                                                     |
| Thành phố Hồ Chí Minh | Nguyễn Thanh Vân: 0362 321 688<br>Đỗ Mai Hoa: 0397 049 689<br>Lâm Huỳnh Hoàng Hoa: 0932 690 196 |